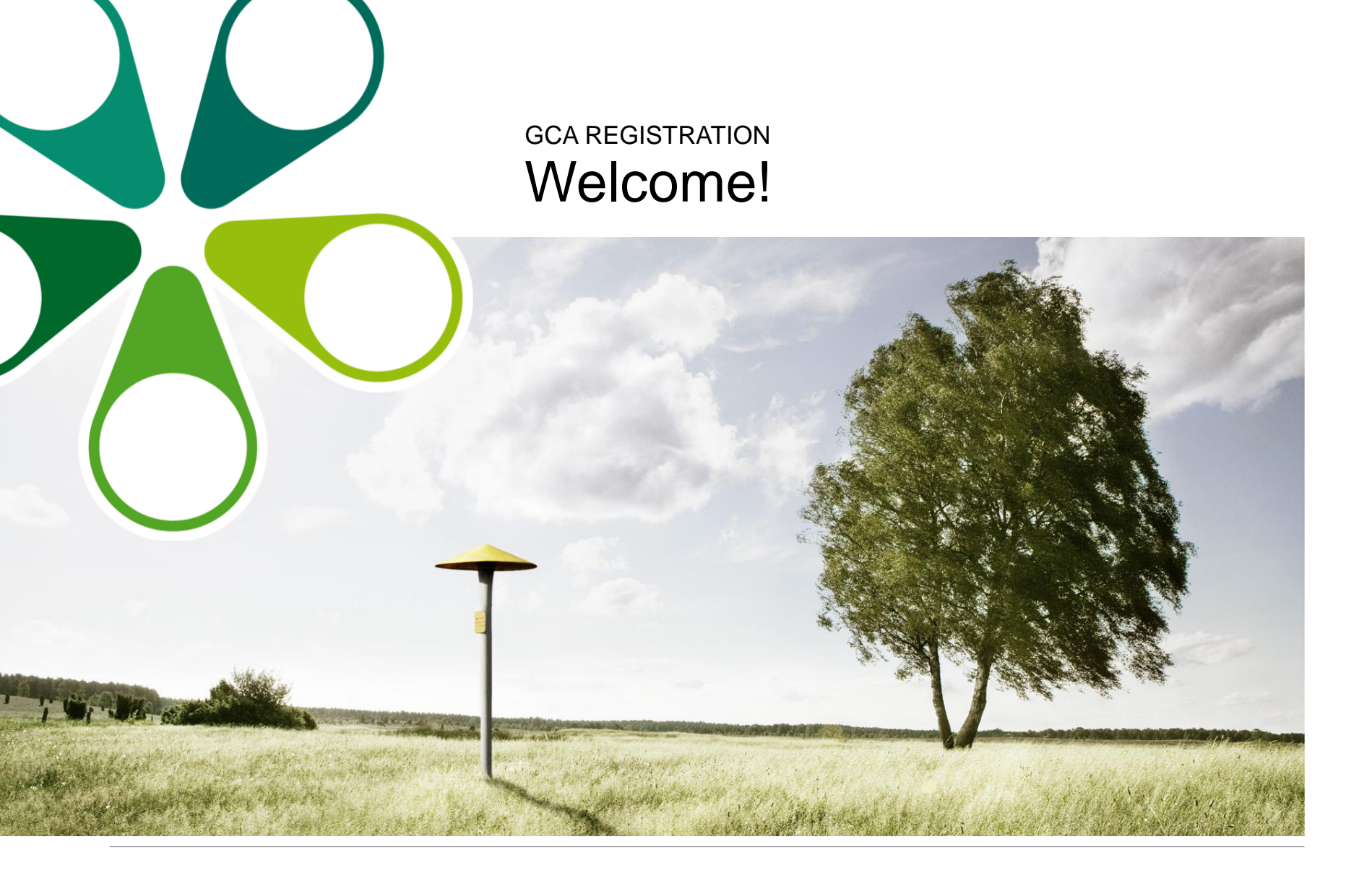

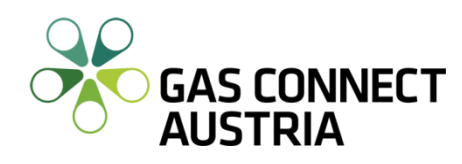

## Register your company on PRISMA

Go to <u>PRISMA</u> and register a new system user on the platform and choose **GCA** as your TSO.

If your company is already registered, your <u>shipper admin must add you as a</u> <u>new user</u> within your company. You can skip this step and go to the next slide.

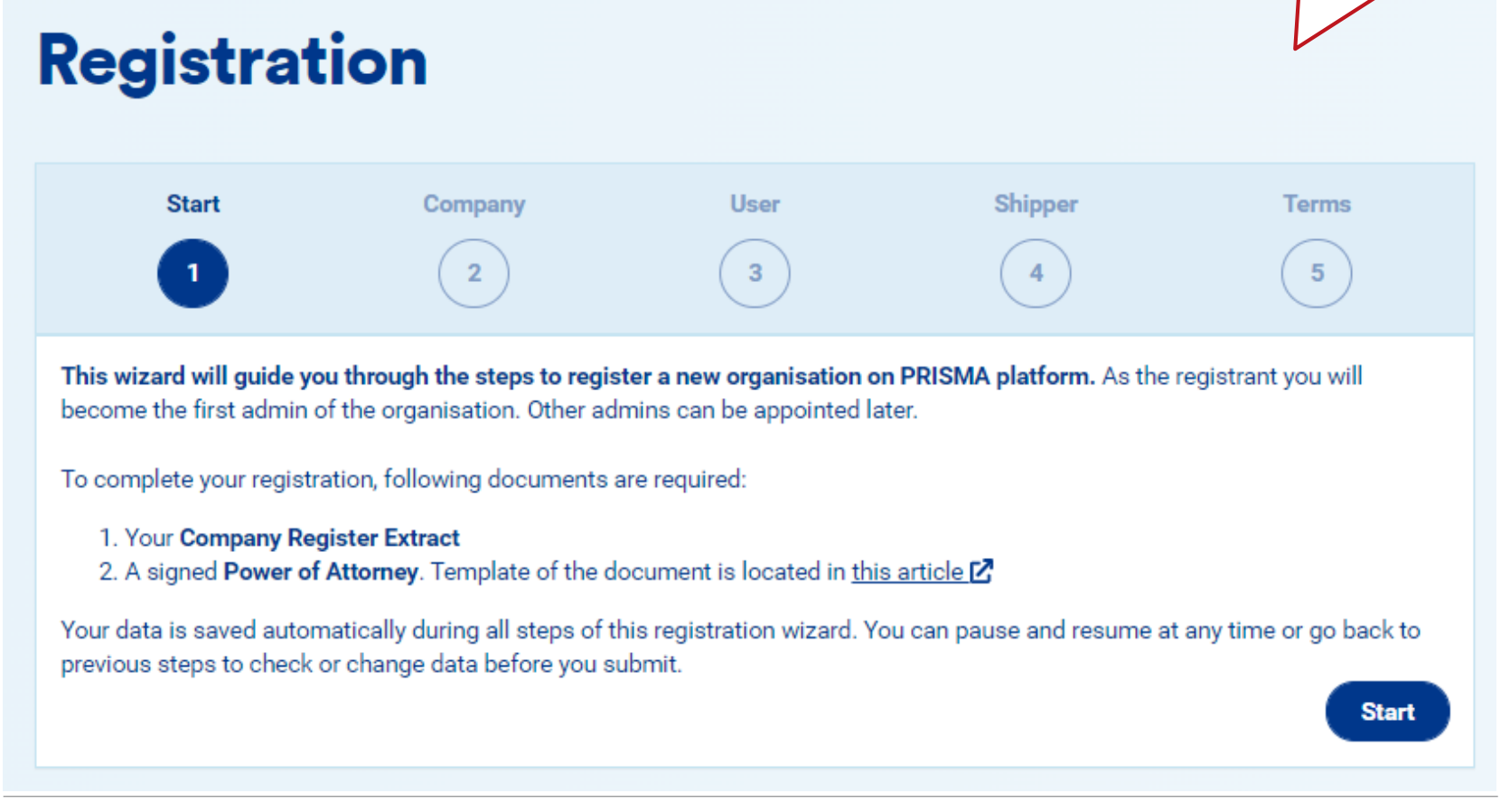

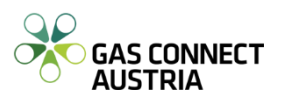

# Log into CU Contracts & Allocation

You will receive an e-mail with a personalised link to your <u>CU</u> account

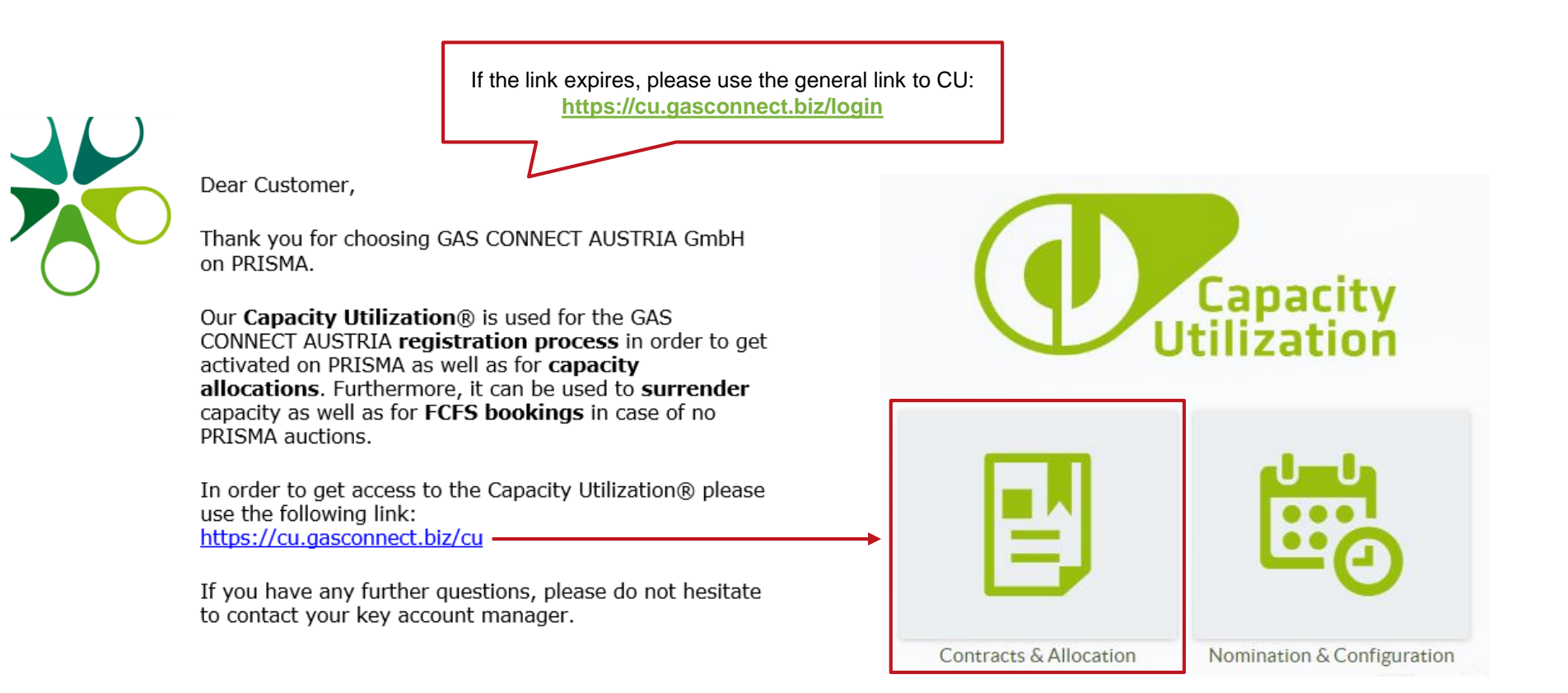

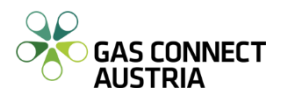

### Log into CU Contracts & Allocation

To **download your registration documents**, log into CU Contracts & Allocation using the following credentials:

| Capacity<br>Utilization                                                  |          | Remember: If you <b>change your e-mail</b><br>address on PRISMA, your <b>CU login</b> will be<br>changed automatically! |
|--------------------------------------------------------------------------|----------|----------------------------------------------------------------------------------------------------|
| PRISMA_email@company.com                                                 | <b>→</b> | Your LOGIN is the e-mail address with which you registered on PRISMA                                                    |
| 12345                                                                    |          |                                                                                                    |
| How can I get an authentication code?                                    |          |                                                                                                    |
| Forgot or renew my authentication code secret key  Forgot your password? | -        | You can set your password by clicking<br>"Forgot your password?"                                                        |
| Login                                                                    |          |                                                                                                    |

4 Version September 2022 GCA - Registration for participation in auctions

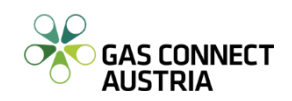

## Log into CU Contracts & Allocation

To ensure system security, you are also required to enter an **authentication code**.

| Capacity<br>Utilization                           |                                                                                                    |
|---------------------------------------------------|----------------------------------------------------------------------------------------------------|
| PRISMA_email@company.com                          | Need help? Click below for a detailed<br>instruction on<br><u>how to I get an authentication code</u> |
| ······                                            |                                                                                                    |
| Authentication code                               | <ul> <li>Generate an authentication code in the<br/>TOTP application on your devices</li> </ul>       |
| How can I get an authentication code?             | To log in for the first time create your                                                              |
| Forgot or renew my authentication code secret key | secret key then install a TOTP                                                                        |
| Constant Forget your password?                    | generator application                                                                                 |
| Login                                             |                                                                                                    |

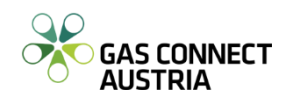

### **Accept General Terms and Conditions**

|         |                                                                                                    |                                                                                                    | The first user has to accept the GTC on behalf of the company.                                   |
|---------|----------------------------------------------------------------------------------------------------|----------------------------------------------------------------------------------------------------|--------------------------------------------------------------------------------------------------|
| Profile |                                                                                                    | Company Activation                                                                                                    | Contracts                                                                                        |
|         | Salutation Mr First name Adam Last name                                                                                                    | <ul> <li>Registration on PRISMA</li> <li>GTC accepted</li> <li>Signed Frame Capacity Contract received</li> <li>EASY ACCESS GRANTED</li> <li>Activation Deposit received</li> </ul> | AUC FRAME 20220705 99991231<br>Status: Pending Accept AUC USER 20220705 99991231 Status: Pending |
| ≦<br>2  | Smith<br>E-Mail *<br>PRISMA email@company.com                                                                                                    | FULL ACCESS GRANTED                                                                                                    | Accept GTC                                                                                       |
| ₽<br>₽  | Telephone       +4312750123123       Default Balancegroup for RBP capacities       •       •       Change password   Newsletter configuration Save | Vser Activation Registration on PRISMA GTC accepted Signed User Form received USER ACTIVATED                                                                                        | Registration Process<br>For questions regarding registration process please contact:             |

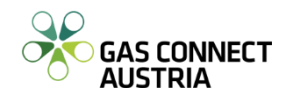

# Sign and send your registration documents

| Contracts         Image: AUC FRAME 20220705 99991231         Status: Accepted         Image: AUC USER 20220705 99991231         Image: AUC USER 20220705 99991231         Image: AUC USER 20220705 99991231         Image: AUC USER 20220705 99991231         Image: AUC USER 20220705 99991231         Image: AUC USER 20220705 99991231         Image: AUC USER 20220705 99991231         Image: AUC USER 20220705 99991231         Image: AUC USER 20220705 99991231 | ed Frame Capacity Contracts<br>ed User form (Annex-6)                |  |
|----------------------------------------------------------------------------------------------------|----------------------------------------------------------------------|--|
|                                                                                                    | If your company is alredy activated,<br>send a signed user form only |  |
| Send your documents by e-mail to                                                                                                    | Company Activation                                                   |  |
| sales@gasconnect.at and by post to:                                                                                                    | Registration on PRISMA                                               |  |
|                                                                                                    | GTC accepted                                                         |  |
| Gas Connect Austria GmbH                                                                                                    | <ul> <li>Signed Frame Capacity Contract received</li> </ul>          |  |
| Sales Transmission & Distribution                                                                                                    | EASY ACCESS GRANTED                                                  |  |
| Peak Vienna. Floridsdorfer Hauptstraße 1.                                                                                                    | Activation Deposit received                                          |  |
| 1210 Vienna, Austria                                                                                                    | FULL ACCESS GRANTED                                                  |  |

7 Version September 2022 GCA - Registration for participation in auctions

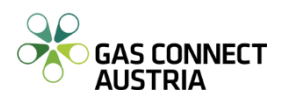

# Activation on the booking platforms

Your PRISMA account will be activated as soon as you accept our GTC in CU and send us the signed documents.

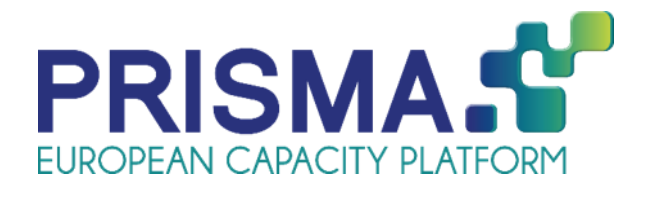

**IPs**: Baumgarten GCA, Baumgarten WAG, Murfeld, Oberkappel, Petrzalka, Überackern ABG, Überackern SUDAL

In order to book capacity at IP Mosonmagyaróvár you need to additionally register on the Regional Booking Platform

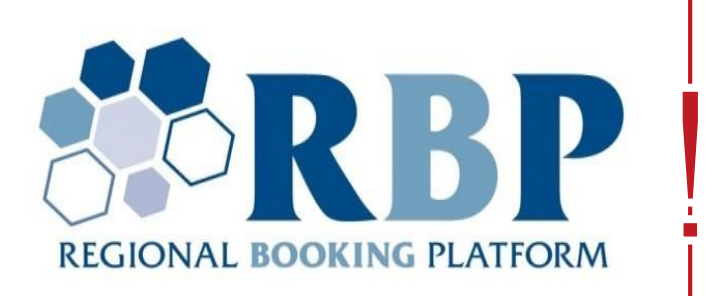

# Type of access: Easy & Full

As soon as you complete the registration process, you gain the so called **Easy Access**. This type of access allows you to participate in **yearly**, **quarterly** and **monthly** auctions of GCA.

To participate in **day-ahead** and **within-day** auctions, you need place an activation deposit and you will be granted **Full Access**.

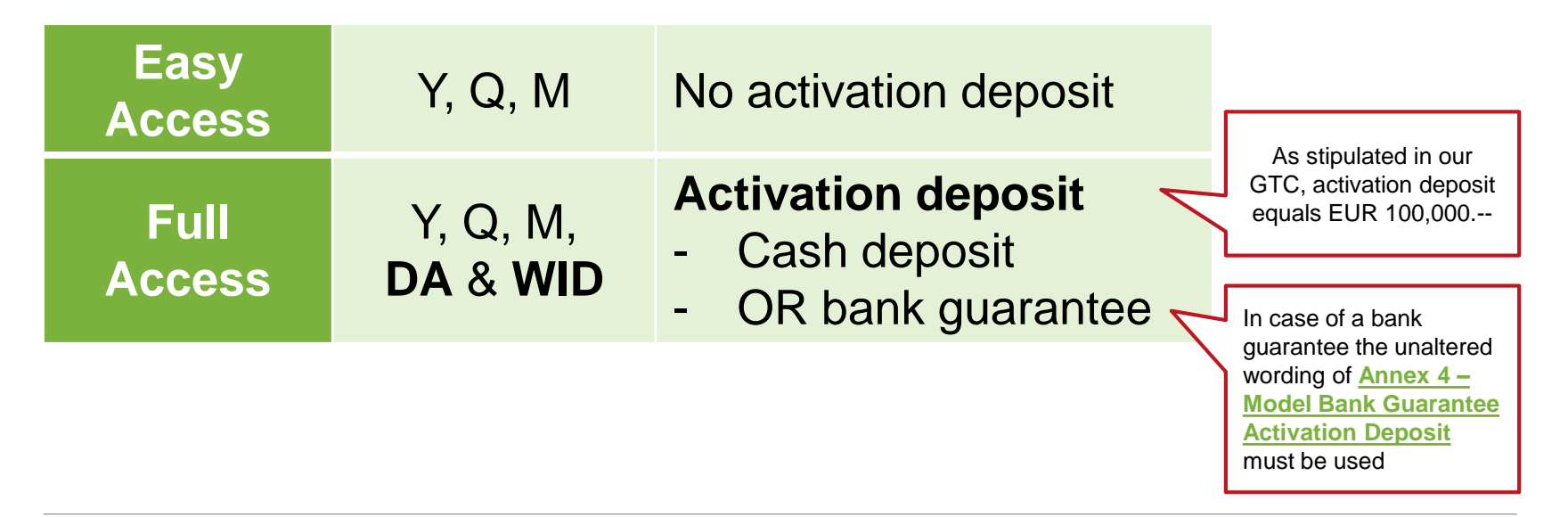

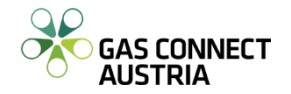

## **Useful links**

- Contacts: Sales Transmission & Distribution
- Capacity Utilization (CU)
- <u>General Terms and Conditions for Transmission Network Access of</u> <u>GAS CONNECT AUSTRIA GmbH</u>
- Sales newsletter registration
- Sales newsletter archive
- Customer events

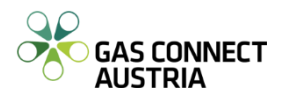

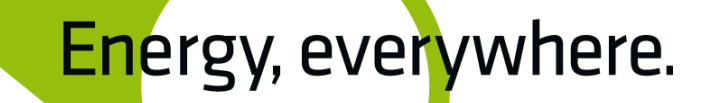

### Goodbye.

© 2012 GAS CONNECT AUSTRIA GmbH Peak Vienna Floridsdorfer Hauptstraße 1 1210 Wien, Vienna, Austria T +43 1 27500-88000 www.gasconnect.at